## Forgotten Password Guidance

Click on option in Existing online applicants: 'Remind me of my login in details'

| Birmingham City Council - Online School<br>Admissions                                                                                                    |                                                      |                            |                   |                               |  |  |  |  |  |  |  |  |  |
|----------------------------------------------------------------------------------------------------|------------------------------------------------------|----------------------------|-------------------|-------------------------------|--|--|--|--|--|--|--|--|--|
| Chow                                                                                                    | Admissions@birmingham.gov.uk or phone 0121 30, 1888. |                            |                   |                               |  |  |  |  |  |  |  |  |  |
| Exis                                                                                                    | sting Online A                                       | oplicants                  |                   |                               |  |  |  |  |  |  |  |  |  |
| If you have already registered, please enter your details and click the <b>Sign In</b> in button.                                                                                                    |                                                      |                            |                   |                               |  |  |  |  |  |  |  |  |  |
|                                                                                                    | User ID:                                             |                            | User ID           |                               |  |  |  |  |  |  |  |  |  |
|                                                                                                    | Password                                             |                            | Password          | Remind me of my login details |  |  |  |  |  |  |  |  |  |
|                                                                                                    |                                                      |                            | Sign In           |                               |  |  |  |  |  |  |  |  |  |
| Once logged in, please use the <b>Previous</b> and <b>Next</b> buttons at the bottom of pages to navigate between them. If you use the back button (and get a ' <i>This page has expired</i> ' message), then press refresh ( <b>F5</b> ) to recover your session. |                                                      |                            |                   |                               |  |  |  |  |  |  |  |  |  |
| Admissio                                                                                                    | n arrangements                                       | Providing Proof of Address | School admissions | Applying for primary schools  |  |  |  |  |  |  |  |  |  |
| Applying                                                                                                    | for secondary schools                                | Change Password            | Login             |                               |  |  |  |  |  |  |  |  |  |

Enter User ID and email address used on application and click on 'Request password'

If you used an email address when you registered for your account a password reset link will be sent to that email address. Click on the link and change your password. The link will last for **4 hours** after that it expires.

**Important:** If you did not use an email address when you registered for an account or your email address has changed since you registered for an account, you will not be able to receive a reset password link. You will need to create a new account.

| Birmingham<br>Admissions                                                                      | ı City Council - On                                                                                                    | line School |  |  |  |  |  |  |  |
|-----------------------------------------------------------------------------------------------|----------------------------------------------------------------------------------------------------|-------------|--|--|--|--|--|--|--|
| 1. Register or                                                                                | <b>1. Register or Sign In</b> > 2. Applicant Information $>$ 3. Child Details $>$ 4. Submit Application $>$                                                                                                    |             |  |  |  |  |  |  |  |
| Forgotten U                                                                                   | Forgotten User Id or Password                                                                                                    |             |  |  |  |  |  |  |  |
| Have you forgot<br>If so, please enter your U<br>An email will be sent to y<br><b>User ID</b> | Have you forgotten your password?<br>If so, please enter your User ID and Email Address in the boxes below and click the Request Password button.<br>An email will be sent to you containing a link. You may then set your password by clicking on the link within the email message.<br>User ID User ID Email Address (if none leave blank)<br>Request Password |             |  |  |  |  |  |  |  |

## Creating a password guidance

This will need to match the following password rules;

- at least 8 characters
- at least one-character Uppercase
- at least one-character Lowercase
- at least one special character (non-alpha-numeric), examples ! ? . ,
- at least one Number

**'Have you forgotten your User ID'** function. Enter your email, your first name and postcode to be sent a reminder. Please note you must complete this form with the same details you used when you first registered.

| Birmingham<br>Admissions               | City Council - On                  | line School                      |                                 |                          | ▲<br> |
|----------------------------------------|------------------------------------|----------------------------------|---------------------------------|--------------------------|-------|
|                                        |                                    | (if none leave<br>blank)         |                                 |                          |       |
| Have you forgot                        | ten vour User Id?                  |                                  |                                 |                          |       |
| If so, please enter the Em<br>details. | ail Address you supplied during re | egistration. You may also supply | a Forename and Post Coo, to ass | ist in finding the right |       |
| An email will be generated             | d and sent to the address you reg  | istered where an accurate matc   | n can be found.                 |                          |       |
| Email Address                          | Email                              | Forename                         | Forename                        |                          |       |
| Post Code                              | Post Code                          |                                  |                                 | Request User Id          |       |

**Important:** If you did not use an email address when you first registered for an account or your email address has changed since you registered for an account, you will not be able to receive a user ID reminder.

You may need to create a new account if this applies to you, please refer to the guidance on the website: <u>Parents guide to how to complete an online application | Birmingham City Council</u>